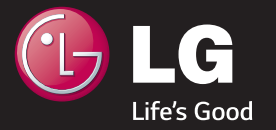

# LG OBED TV

THE ULTIMATE DISPLAY

\* A imagens neste guia são meramente ilustrativas.

\* As imagens do PC ou telefone celular exibidas neste guia pode m variar dependendo do sistema operacional.

## Conexão de Rede

### SMART TV GUIA DE INSTALAÇÃO

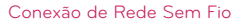

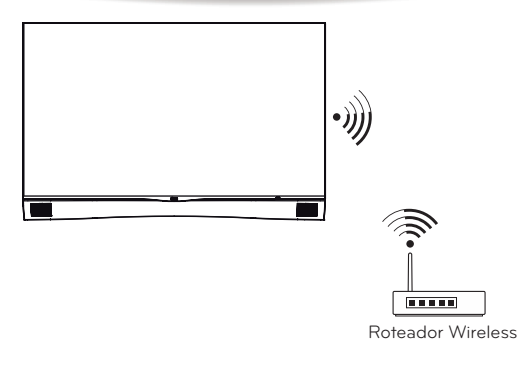

#### Conexão de Rede com Fio

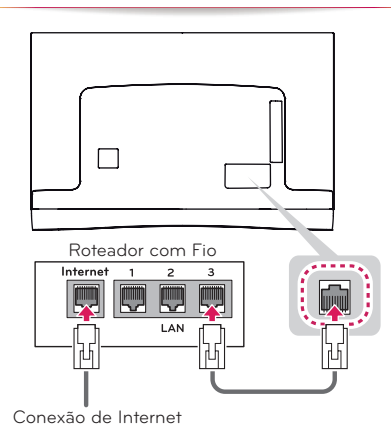

## Confi gurações de Rede

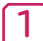

Pressione a tecla SMART (1), no menu principal, selecione Configurações e pressione. (1) (OK).

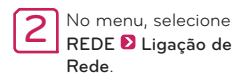

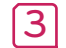

Selecione Iniciar Conexão.

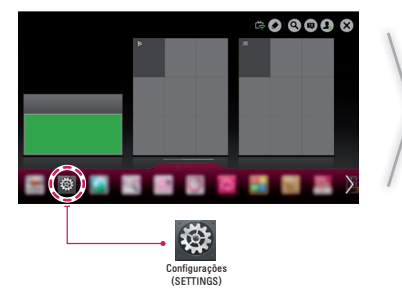

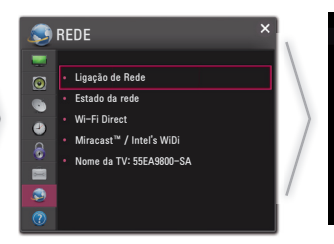

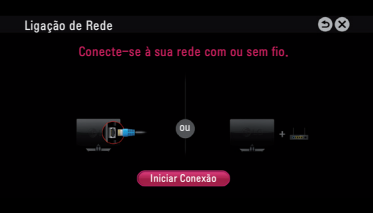

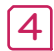

Automaticamente o aparelho detecta a conexão de rede disponível (primeiro rede com fio).

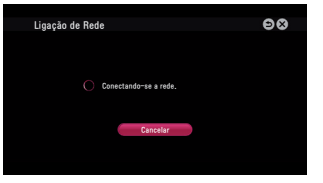

Caso cancele ou ocorra falhas durante a conexão, automaticamente será exibida a lista de conexões disponíveis, com fio ou sem fio, selecione a conexão desejada.

| Ligação de Rede | 98                    |
|-----------------|-----------------------|
| Escolba a r     | ede deseiada          |
| Crowne a r      |                       |
| - Wired Network |                       |
| Wireless : AAA  | and all a             |
| Wireless : BBB  | 🔒 🛶 atl               |
| wireless : CCC  | 🔒 🖦 all               |
|                 | com guração manual    |
|                 | 🔒 🛶 🔐 Atualizar lista |
|                 |                       |

Para conexões sem fi o, o símbolo indica que a conexão está protegida por senha, para acessá-la insira corretamente a senha.

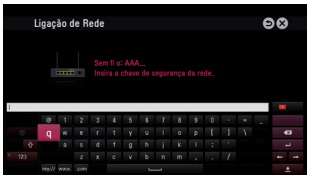

#### SMART TV GUIA DE INSTALAÇÃO

Pronto! Ligação de Rede fi nalizada. Selecione Concluído para fi nalizar a ligação de Rede. Ao selecionar Lista de outras redes, a lista de conexões disponíveis será exibida novamente.

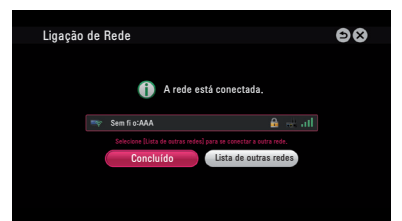

## Resolvendo problemas - Ligação de Rede

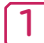

Pressione a tecla SMART **(**), no menu, selecione **Configurações** e pressione **(**) **(OK)**.

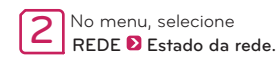

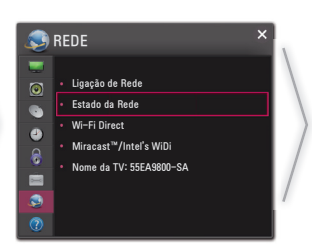

Siga as instruções abaixo para resolver problemas durante a Ligação de rede:

#### Estado da rede

|    |         | Ic. 1 | )         |
|----|---------|-------|-----------|
|    |         | 0     |           |
|    | >>>>>   | >>>>> | >>>>> 🔊 🎾 |
| TV | Gateway | DNS   | Internet  |

Verifique a conexão na TV ou Roteador, quando o símbolo 🗸 não for exibido na TV.

- Cheque as conexões da TV, Roteador ou Modem.
- 2 Desligue e ligue a TV, Roteador e Modem.
- Se estiver usando endereço de IP estático, não esqueça de inseri-lo.
- entre em contato com o Provedor de Serviços, para saber se não existem problemas de conexão.

- 9 Quando estiver usando uma conexão sem fio, cheque ainda os seguintes itens:
- Verifique se a Senha do roteador está sendo digitada corretamente.
- Mude o nome da rede (SSID) ou o canal de comunicação wireless.

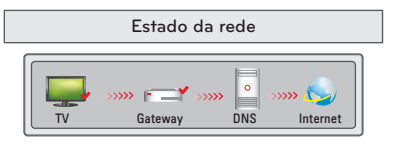

Cheque o roteador ou seu provedor de serviços de internet, quando o símbolo 🗸 não for exibido na TV e Gateway.

- emova o cabo de força do roteador e modem e conecte novamente após 5 segundos.
- 2 Reinicie o Roteador ou Modem.
- 8 Entre em contato com seu provedor de serviços.

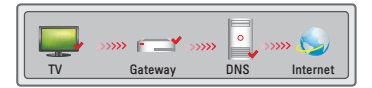

#### Quando o símbolo 🗸 não for exibido na TV, Gateway e DNS.

- Remova o cabo de força do roteador e modem e conecte novamente após 5 segundos.
- 2 Reinicie o Roteador ou Modem.
- Ocheque se o endereço MAC da TV/Roteadorestá devidamente registrado com o seu provedor de Serviços. O endereço MAC éexibido na janela de status de rede, anote este endereço e registre-o com seu provedor de serviços.
- Ocheque no site do fabricante do roteador sea versão do firmware instalada no dispositivo necessita de atualização.

# Conexão WiDi (Wireless Display)

Com a função WiDi (Wireless Display) é possível reproduzir áudio e vídeo de um notebook na sua TV usando a rede Wi-Fi. A função está disponível nos modos Live TV e nas entradas externas, em outro a TV não será detectada.

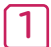

Ajuste **Miracast™** / **Intel's WiDi** em **Ligado**. Conecte o notebook na rede doméstica (o WiDi dispensa a conexão, porém recomendamos que ela seja efetuada). No notebook execute o programa **Intel WiDi** (20). O programa detecta automaticamente os dispositivos suportados. Na lista, selecione a TV desejada e clique em **Conectar**. No notebook digite a senha (b) exibida na tela da TV (a) e clique em **Continuar**. Em alguns segundos a tela do notebook será exibida na TV.

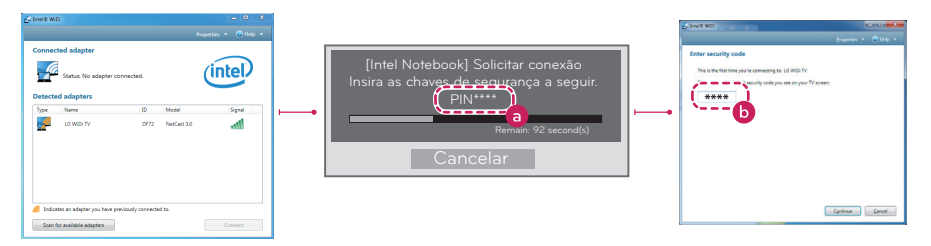

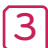

\* A qualidade do sinal wireless é imprescindível, portanto verifi que a potência do sinal afim de evitar perda de imagem.
\* Na TV, não é necessário efetuar registro.

- \* A função Saída Digital de Som deve ser ajustada em PCM.
- \* Para mais informações sobre Intel WiDi e dispositivos compatíveis, acesse http://intel.com/go/widi.
- \* Na TV, feche o menu Miracast™ / Intel's WiDi para que a função WiDi possa localizar os dispositivos compatíveis.
- \* Controle o PC usando o Magic Remote.
- \* O notebook WiDi não é exibido na lista de dispositivos no menu Miracast™ / Intel's WiDi da TV.

## SmartShare PC SW Installation & Setting

Instale os programas SmartShare PC SW (DLNA) e SmartShare PC SW (MediaLink) no PC.

- 1 Em www.lge.com.br acesse a seção SUPORTE > BUSQUE PELO SUPORTE AO PRODUTO e digite o nome do modelo, na lista clique sobre o modelo desejado.
- 2 Acesse Atualização de Software selecione os programas acima citados e efetue o download.
- 3 Após efetuar o download, instale os programas no PC.

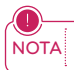

 Os programas DLNA ou Media Link atuarão somente se o PC e a TV estiverem conectados na mesma rede doméstica e no mesmo roteador.

## Conexão DLNA no Smartphone

- 1 Ative a conexão Wi-Fi no smartphone (para usar DLNA os dispositivos devem estar conectados na mesma rede doméstica).
- 2 No smartphone, instale e execute o aplicativo de compartilhamento (Em aparelhos LG use o aplicativo SmartShare).
- 3 Ative o programa e compartilhe arquivos com outros dispositivos.
- 4 Selecione o tipo de arquivo que deseja reproduzir (filmes, músicas ou fotos).
- 5 Selecione o arquivo de filme, música ou foto que será reproduzido na TV.
- 6 Adicione o arquivo selecionado à lista de reprodução.
- 7 Selecione a TV onde os arquivos serão reproduzidos. O nome da TV está indicado no painel traseiro do aparelho ou acesse REDE > Menu Nome da TV.
- 8 Inicie a reprodução do arquivo selecionado.

# Atualizando o software da TV

## SMART 🏠 ව 🎇 Configurações (SETTINGS) ව SUPORTE ව Atualização de Software ව Ligado.

Use esta função para verificar e baixar as versões mais recentes do software de sua TV.

| Atualização de Software | Quando uma atualização for detectada o download será efetuado automaticamente, após<br>finalização será solicitado o início da instalação do novo software. |
|-------------------------|----------------------------------------------------------------------------------------------------|
| Checar por nova versão  | Use esta opção quando desejar verificar se existe uma nova atualização. Ao selecionar esta<br>opção o modo de download será manualmente.                    |

- A atualização pode ser efetuada via conexão digital ou internet. Ao mudar de canal (DTV) o processo de
- NOTA download é interrompido. Para retomar o processo volte ao canal inicial.
  - As atualizações de software corrigem erros de funções, facilitando assim o uso do aparelho.

## Tag On (alguns modelos)

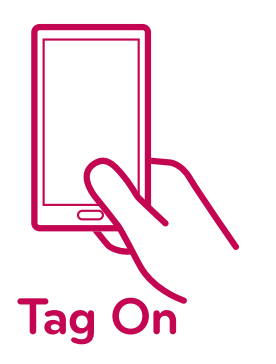

Tag On é uma tecnologia de transmissão de dados usada em dispositivos compatíveis com NFC (Near Field Communication). Apenas tocando o smartphone na etiqueta Tag On é possível compartilhar arquivos entre o dispositivo e a TV.

- Para conectar o smartphone e a TV usando Tag On, é necessário que o dispositivo e a TV estejam conectados na mesma rede doméstica ou que a função Miracast™/ Intel's WiDi esteja configurada como Ligado.
- Evite problemas de reconhecimento: Não instale a etiqueta Tag On nas partes metálicas da TV. Não amasse ou dobre a etiqueta.
- Função disponível somente para dispositivos na versão ICS (Android 4.0) ou superior.

## Conexão Wi-Fi Direct

## SMART 🏠 ව 🎆 Configurações (SETTINGS) ව REDE ව Wi-Fi Direct

Se a rede local estiver indisponível, use a função Wi-Fi Direct, ative-a e compartilhe os arquivos ou telas do dispositivo com sua TV.

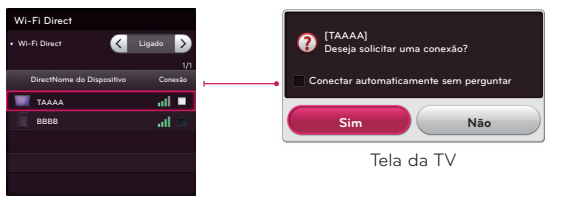

Tela do dispositivo

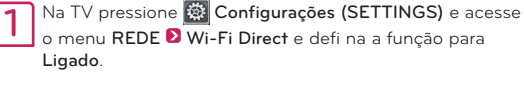

Ao ativar, uma lista de dispositivos compatíveis é exibida. Selecione o dispositivo desejado, confi rme e aguarde a conexão, ou se preferir efetue a conexão através do seu dispositivo.

Minimize as interferências de comunicação ajustando a função para Desligado quando não possuir dispositivo compatível.

## Conexão Miracast™

#### SMART TV GUIA DE INSTALAÇÃO

Usando o Miracast™ envie áudio e vídeo de um dispositivo conectado sem fios direto para sua TV.

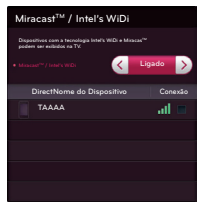

Imagem ilustrativa

Na TV e no dispositivo, acesse as confi gurações de REDE e defi na a função Miracast™ / Intel's WiDi para Ligado.

Ao ativar, uma lista de dispositivos compatíveis é exibida. Selecione o dispositivo desejado, confi rme e aguarde a conexão, ou se preferir efetue a conexão através do seu dispositivo.

 Minimize as interferências de comunicação ajustando a função para Desligado quando não possuir dispositivo compatível.

## Time Machine II

#### Assuma o controle do tempo com a função Time Machine II

Com a função Time Machine II é possível usar a função Timeshift (gravação temporária), gravar programas e defi nir uma gravação programada do seu programa favorito conectando seu HD USB na TV.

\* Para gravar um programa não é necessário conectar um HD USB.

\* Time Machine II grava qualquer programa em formato analógico ou digital e também grava da entrada AV (somente alguns modelos).

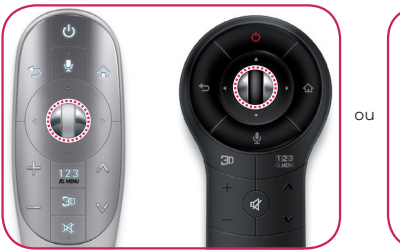

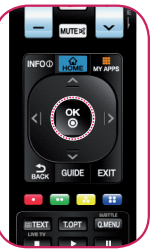

Enquanto estiver assistindo TV, pressione o botão Scroll (OK) no Magic Remote ou OK no controle simples.

A barra de progresso é exibida, nela épossível selecionar várias opções da função Time Machine II.

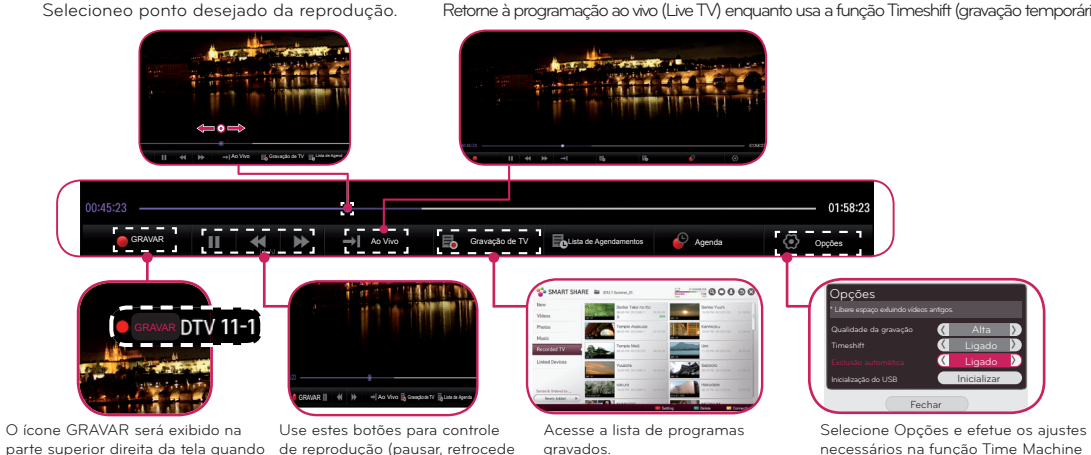

uma gravação for iniciada.

e avançar).

Retorne à programação ao vivo (Live TV) enguanto usa a função Timeshift (gravação temporária).

11

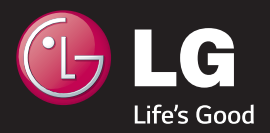

P/NO : MBM63822538 (1309-REV00)